## ИНСТРУКЦИЯ ПО РАБОТЕ С FREECONFERENCECALL

FreeConferenceCall.com предлагает проведение аудиоконференций в HDкачестве, показ экрана и видеоконференции с аудиторией до 1000 участников с возможностью сохранения видеозаписи.

## <u>Для преподавателя:</u>

1. Пройти по ссылке: <u>https://www.freeconferencecall.com/downloads</u>

2. Создайте аккаунт. Для этого введите Вашу электронную почту и придумайте пароль, нажмите на кнопку «Создать бесплатный аккаунт» (см. рисунок 1).

| Об<br>Об               | щайтесь дома.<br>щайтесь по всему м                                                                          | иру.   |
|------------------------|----------------------------------------------------------------------------------------------------|--------|
| Лучший<br>эффект       | й инструмент для проведения бесплатных конферен<br>тивного сотрудничества                                    | нций и |
| Введите адр<br>teacher | рес электронной почты<br>r@magtu.ru 	v                                                                       | 100    |
| Пароль                 |                                                                                                    | 1      |
|                        | Создать бесплатный аккаунт                                                                                   |        |
|                        | или                                                                                                    | 2      |
| f                      | Продолжить с Facebook                                                                                        |        |
|                        | Создавая учетную запись, я соглашаюсь на <u>Положения и Условия</u><br>Уже есть учетная запись? <u>Войти</u> | •      |

Рисунок 1

3. Учетная запись создана (см. рисунок 2).

| Ваша учетная запись теперь актив               | на 🗙                  |
|------------------------------------------------|-----------------------|
| Эта информация также была вам отправлена.      |                       |
| Реквизиты конференции                          |                       |
| Номер дозвона:                                 | 8 (958) 473-91-69     |
| международные номера:                          | Посмотреть список     |
| <u>Код доступа:</u>                            | 281476                |
| Совет: Используйте эти учётные данные для всех | будущих конференций.  |
| 2 Как это работает:                            | Ţ                     |
| Провести конференцию Пров                      | ести онлайн-совещание |

## Рисунок 2

4. Прокрутите страницу вниз и нажмите на кнопку «Загрузите приложение» (см. рисунок 3).

| Профиль               | Онлайн-совещания           | Поддержка                | Другое               |
|-----------------------|----------------------------|--------------------------|----------------------|
| Панель управления     | Провести совещание         | Часто задаваемые вопросы | Основные функции     |
| Настройки             | Присоединиться к совещанию | Запрос в поддержку       | Пригласить           |
| Информация о платежах | Узнать больше              | Инструкции               | Стена совещаний      |
| История счетов        |                            | Контакты                 | Загрузки             |
| История и записи      |                            |                          | Загрузите приложение |

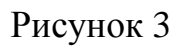

5. После того как приложение загрузится, запустите его, нажав два раза правой кнопкой мыши (см. рисунок 4,5).

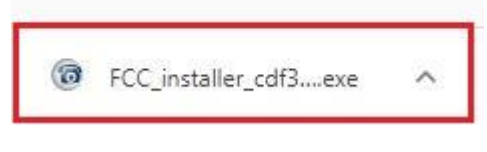

Рисунок 4

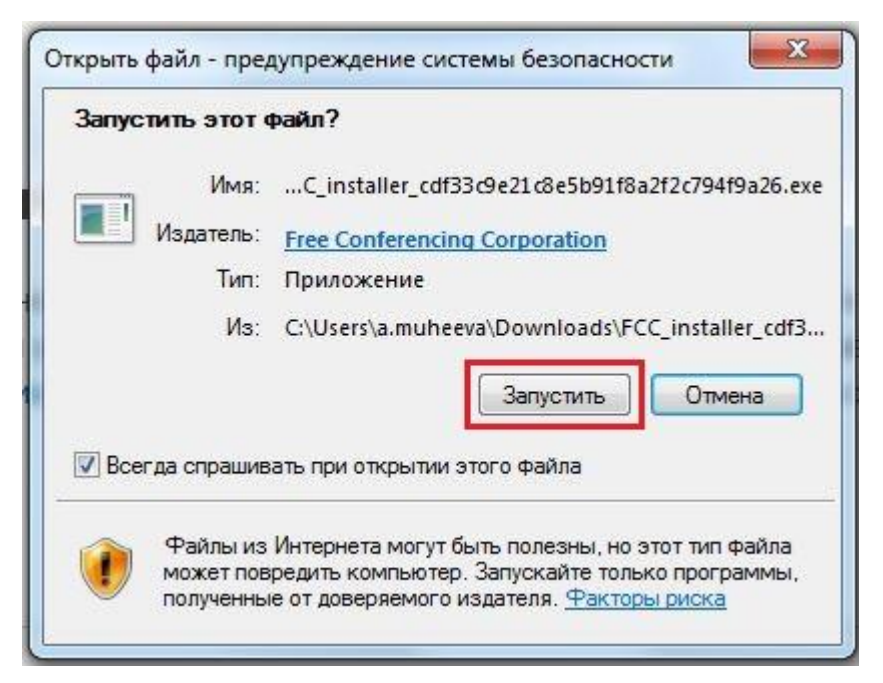

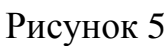

6. Откройте приложение и выберите «Организовать» (см. рисунок 6).

|      | FreeConferenceCall                                                           | - 🗆 ×                                             |
|------|------------------------------------------------------------------------------|---------------------------------------------------|
| 6    |                                                                              | Регистрация или войдите                           |
| Глав |                                                                              |                                                   |
|      |                                                                              |                                                   |
|      | Присоединиться.                                                              | Организовать.                                     |
|      | Присоединяйтесь к любому совещанию,<br>вводя ID онлайн-совещания и своё имя. | Начните или запишите ваше совещание прямо сейчас. |
|      | Присоединиться                                                               | Организовать                                      |
| \$   |                                                                              | Проверить соединение                              |

Рисунок б

7. Введите Вашу электронную почту и пароль, которые Вы указывали для учетной записи. Нажмите «Организовать» (см. рисунок 7).

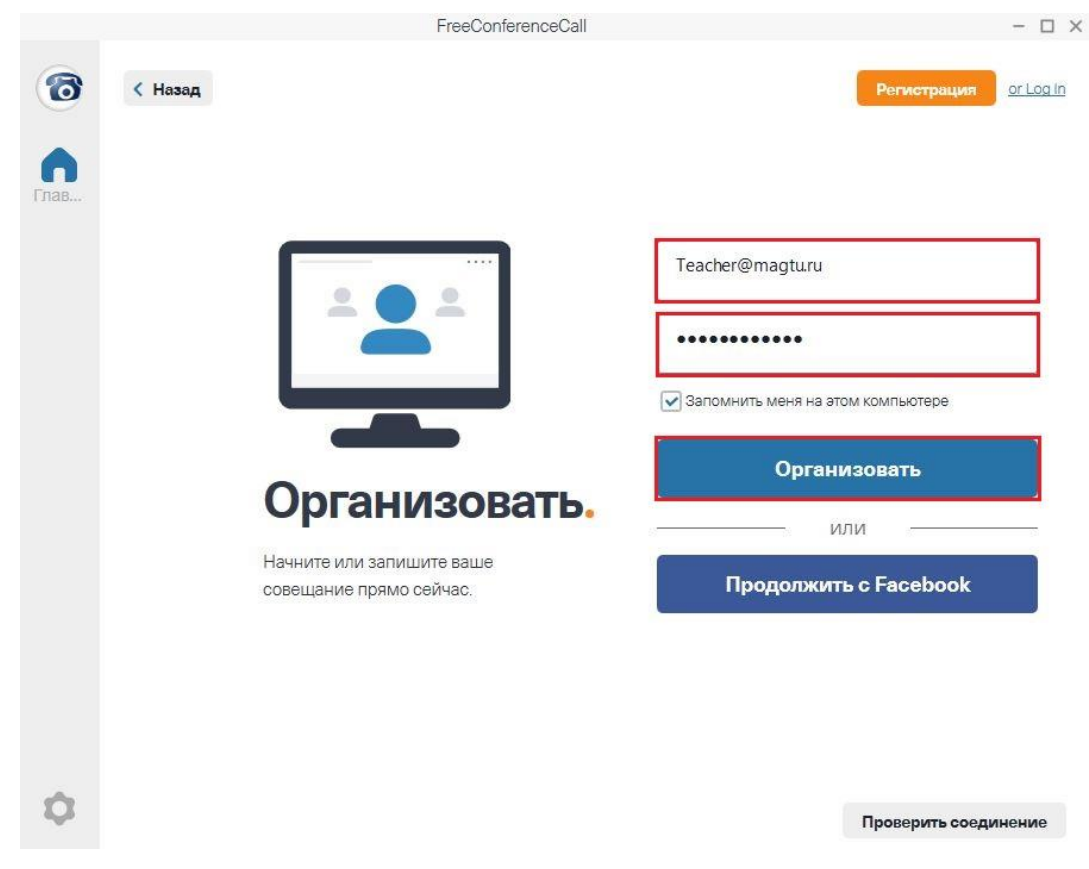

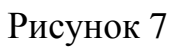

8. Вы вошли в зал совещаний. Нажмите на кнопку «Я решу позже» (см. рисунок 8).

|                        | ID онлайн-совещания: iva        | an78ivanov123                   | - 🗆 X              |
|------------------------|---------------------------------|---------------------------------|--------------------|
|                        |                                 |                                 |                    |
|                        |                                 |                                 |                    |
| До                     | бро пожаловат                   | ъ в зал ожидания                |                    |
|                        | совеш                           | ания.                           |                    |
|                        | В совещании н                   | іет участников.                 |                    |
|                        | Позвонить в                     | совещание                       |                    |
|                        | 🛑 Российская Фе                 | 8 (958) 473-91-69 👘             |                    |
|                        | Код доступа:                    | 281476*                         |                    |
|                        | PIN:                            | 2238#                           |                    |
|                        | If you are already diale        | d in, press #2238# to           |                    |
|                        | sync your phone to              | o the desktop app.              |                    |
|                        | W                               | IN                              |                    |
|                        | Компьютеј                       | ное аудио                       |                    |
|                        | Ярешу                           | позже                           |                    |
|                        |                                 |                                 |                    |
| Откл. мик. Аудио Видео | 🚉+ 🖸<br>Пригласить Поделиться 3 | 💼 🙎 🖗<br>Записать Участники Чат | Настройки Покинуть |

Рисунок 8

9. Для того чтобы создать конференцию с студентами, нужно нажать на кнопку «Пригласить» (см. рисунок 9).

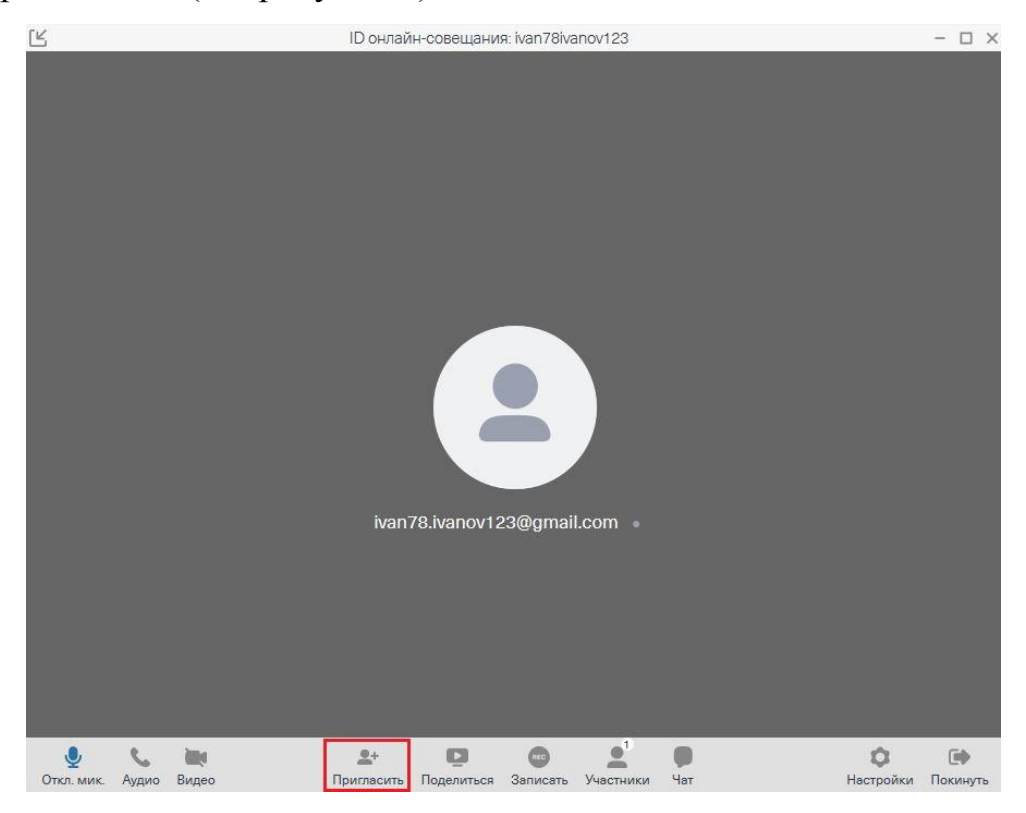

Рисунок 9

10. Откроется окно, в котором представлены ваши данные для приглашения. Вам нужно скопировать ссылку, нажав на нее правой кнопкой мыши и выбрав «Копировать» (см. рисунок 10). Данную ссылку Вам нужно отправить студентам, чтобы они присоединились к конференции.

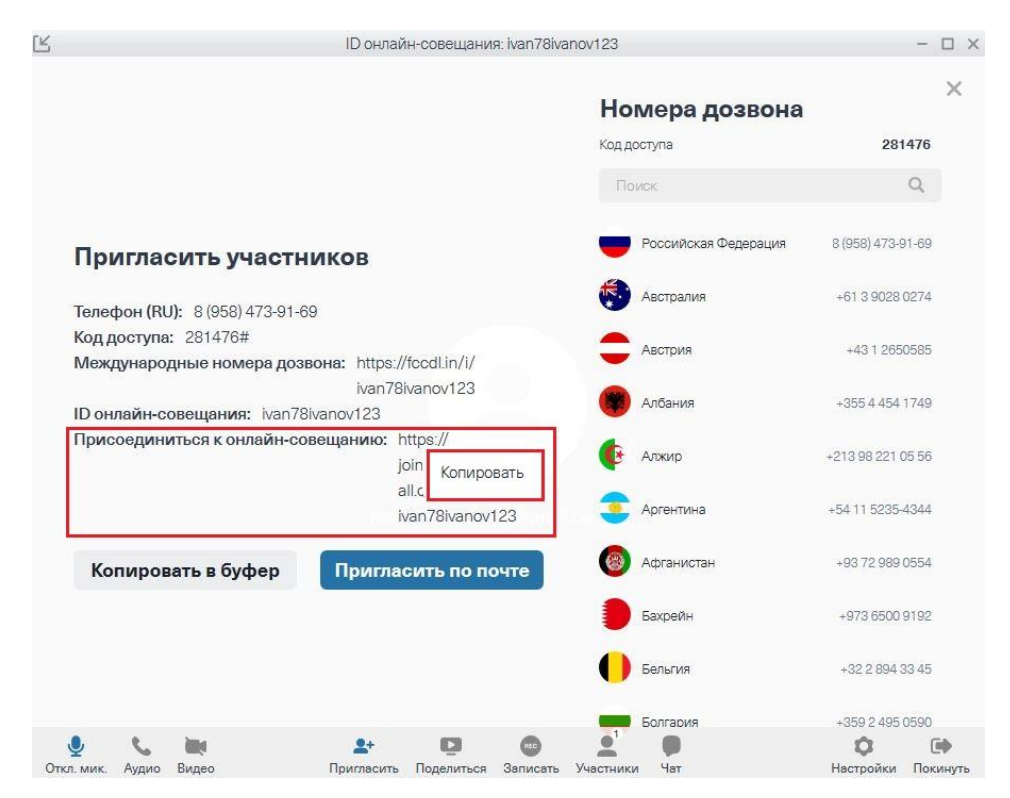

Рисунок 10

11. Функции приложения (см. рисунок 11):

1 – функция отключения/включения микрофона;

2 – функция «Аудио» позволяет начать аудиозвонок;

3 – функция «Видео» позволяет начать видеозвонок;

4 – функция «Поделиться» позволяет передавать видео с рабочего стола;

5 – функция «Записать» позволяет записывать конференц-звонки, чтобы воспроизводить их позднее. Для этого наберите номер, введите идентификатор и в любое время прослушивайте их.

6 – функция «Участники» позволяет просмотреть список участников конференции. Также здесь есть функции:

– включить режим без звука;
 Приостан... – приостановить совещание
 Заблокир... – заблокировать совещание

**Вио** – режим «Вопросы и ответы», переводит конференцию в беззвучный режим и позволяет выбрать участников, желающих задать вопрос.

7 – функция «Чат», позволяет общаться во время конференции;

8 – «Настройки», позволяет изменять предварительные настройки совещания, в том числе отключение или включение сигналов о входе и выходе из совещания, а также настраивать автоматическую запись.

9 – покинуть совещание.

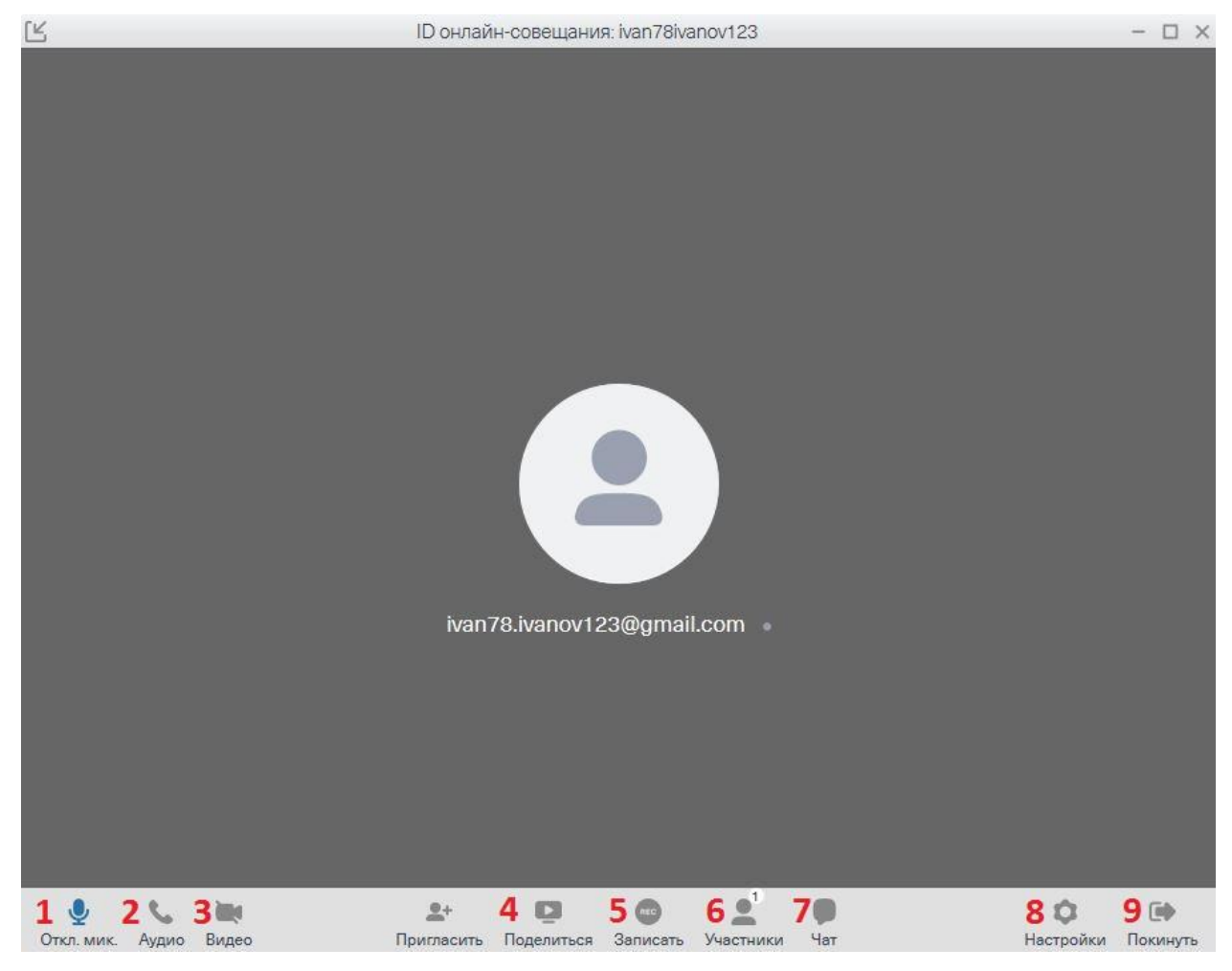

Рисунок 11

<u>Для студента:</u>

1. Перейдите по ссылке, которую отправил Вам преподаватель.

2. Браузер предложит открыть приложение, Вам нужно нажать на кнопку «Открыть» (см. рисунок 1).

| Открыть приложени<br>Есть участники из других стр<br>приложение.<br>Открыть при |                             | e URL:FreeConferenceCall Protocol ?<br>conferencecall.com собирается открыть это<br>южение "URL:FreeConferenceCall Protocol"<br>Отмена | <u>сок поддерживаемых стран</u> .<br>Русский≁                                     |  |
|---------------------------------------------------------------------------------|-----------------------------|----------------------------------------------------------------------------------------------------|-----------------------------------------------------------------------------------|--|
| SFreeConferenceCall.com*                                                        |                             | Информация о хосте                                                                                                    |                                                                                   |  |
| Номер дозвона: 🕜 📃 💻                                                            | 8 (958) 473-91-69<br>281476 | FreeCo<br>P.O. Box 410<br>Long Beach,<br>tel: (844) 84                                                                                 | onferenceCall.com<br>(CA 90853<br>4-1322                                          |  |
| ID онлайн-совещания: 🕢                                                          | ivan78ivanov123             | support@fre                                                                                                    | eeconferencecall.com                                                              |  |
|                                                                                 |                             |                                                                                                    |                                                                                   |  |
| Международные номера: 🕢                                                         | Э Посмотреть список         |                                                                                                    |                                                                                   |  |
| Международные номера: 🕢 🛛 🕅 Присоединиться к онлайн-с                           | Посмотреть список овещанию  | FreeConferenceCall – это сервис онлайн-сове<br>проведения веб-конференций, демонстраций                                                | щаний, разработанный для показа экрана,<br>продукта, вебинаров и многого другого. |  |

Рисунок 1

3. Далее Вам нужно будет ввести свое имя, Ваш адрес электронной почты и нажать на кнопку «Присоединиться» (см. рисунок 2).

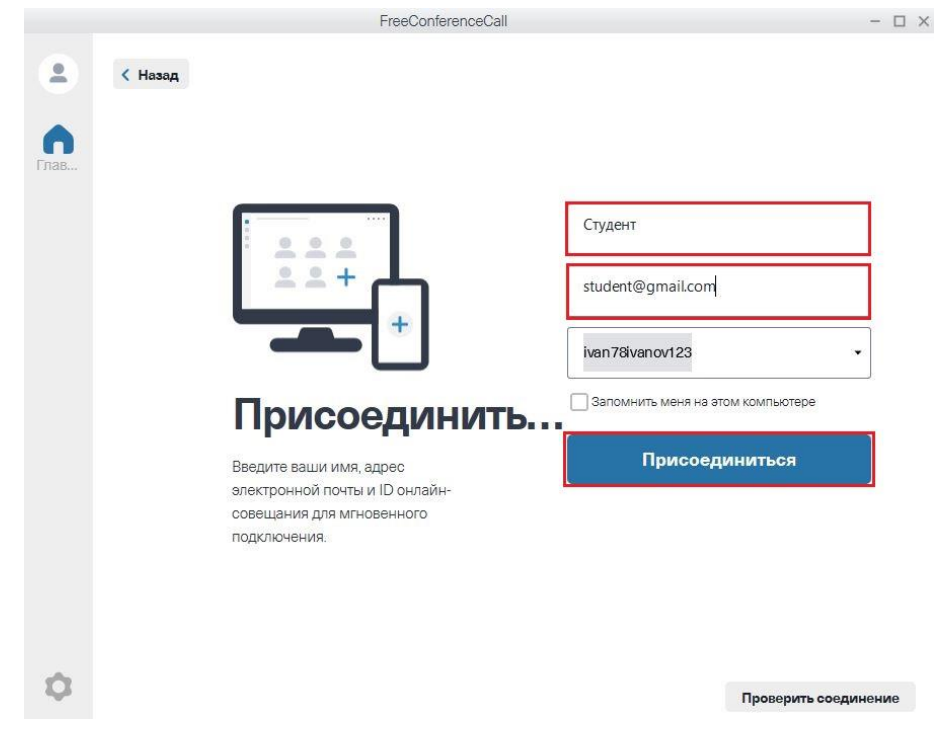

Рисунок 2

4. Вы вошли в зал совещаний. Нажмите на кнопку «Я решу позже» (см. рисунок 3).

|                                               | - 🗆 ×                               |                     |                    |  |  |
|-----------------------------------------------|-------------------------------------|---------------------|--------------------|--|--|
|                                               |                                     |                     |                    |  |  |
|                                               |                                     |                     |                    |  |  |
|                                               |                                     |                     |                    |  |  |
| Доб                                           | ро пожаловат                        | ь в зал ожидан      | RN                 |  |  |
|                                               | совещ                               | ания.               |                    |  |  |
| В совещании нет участников.                   |                                     |                     |                    |  |  |
|                                               |                                     |                     |                    |  |  |
|                                               | ПОЗВОНИТЬ В                         | совещание           |                    |  |  |
|                                               | 🤝 Российская Фе                     | 8 (958) 473-91-69 👘 |                    |  |  |
|                                               | Код доступа: 281476*                |                     |                    |  |  |
|                                               | PIN: 304                            |                     |                    |  |  |
| If you are already dialed in, press #3041# to |                                     |                     |                    |  |  |
|                                               | sync your phone to the desktop app. |                     |                    |  |  |
|                                               |                                     |                     |                    |  |  |
| Компьютерное аудио                            |                                     |                     |                    |  |  |
|                                               | Я решу                              | позже               |                    |  |  |
|                                               |                                     |                     |                    |  |  |
| 🍨 📞 🗮                                         | 2+                                  | <u>e</u> ' <b>p</b> | ۵ 🕞                |  |  |
| Откл. мик. Аудио Видео                        | Пригласить Уча                      | стники Чат          | Настройки Покинуть |  |  |

Рисунок 3

5. Откроется окно зал совещания (см. рисунок 4).

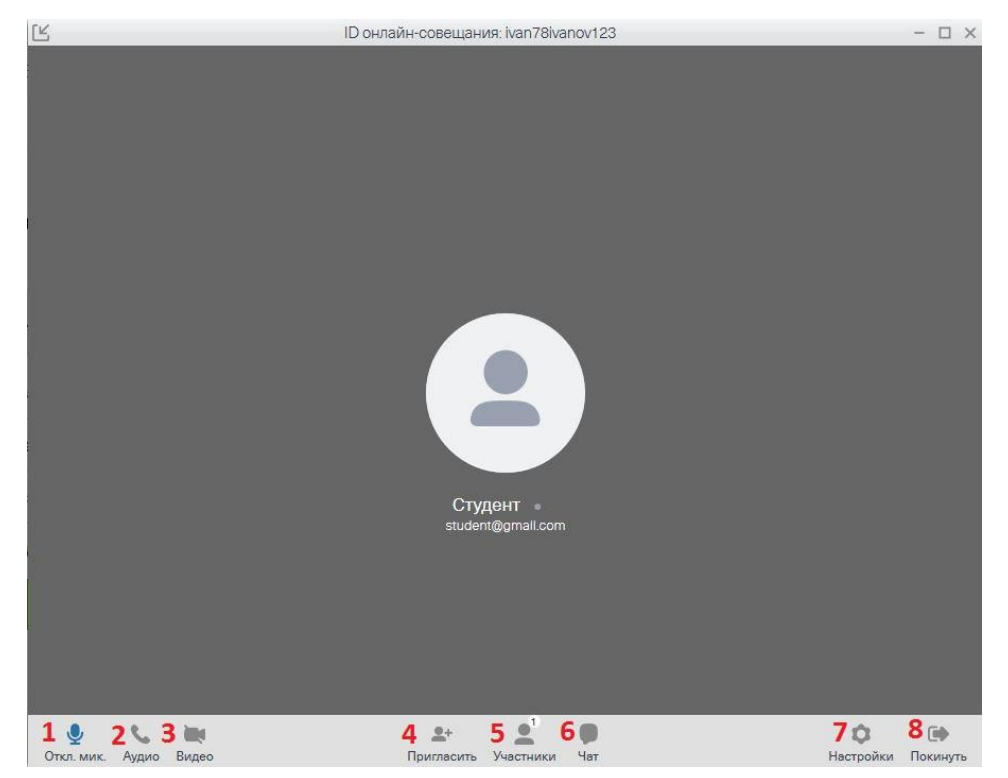

Рисунок 4

Функции приложения (см. рисунок 5):

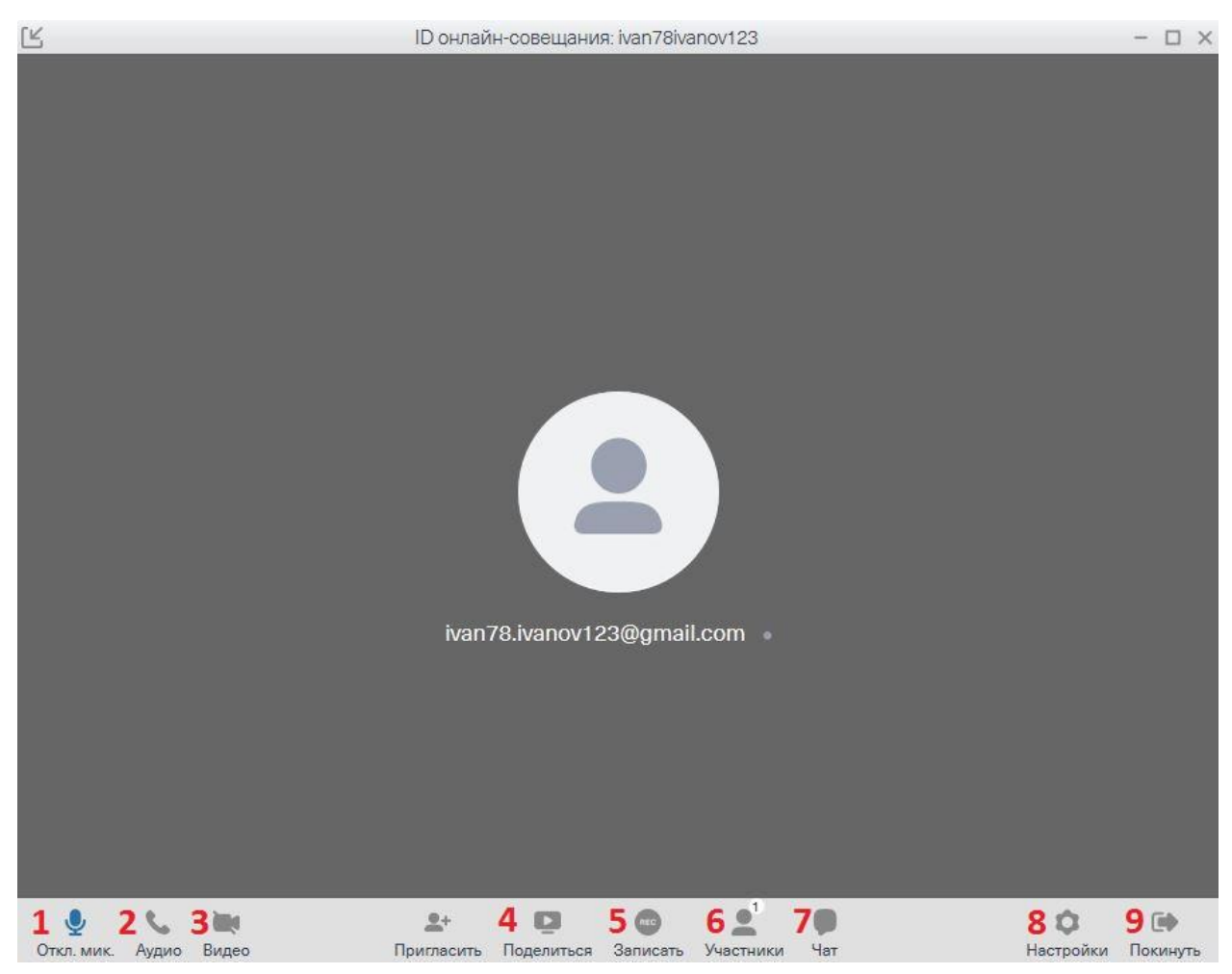

Рисунок 5

1 – функция отключения/включения микрофона;

2 – функция «Аудио» позволяет начать аудиозвонок;

3 – функция «Видео» позволяет начать видеозвонок;

4 – функция «Пригласить» позволяет приглашать участников в конференцию;

6 – функция «Участники» позволяет просмотреть список участников конференции;

7 – функция «Чат», позволяет общаться во время конференции;

8 – «Настройки», позволяет настраивать конференцию;

9 – покинуть совещание.